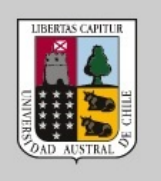

UACh

# INSTRUCTIVO VPN PARA iOS

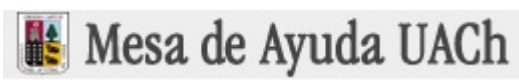

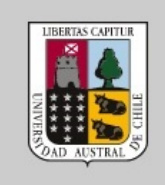

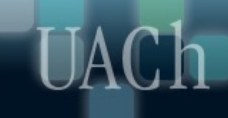

### INDICE

| Configuración VPN UACh en iOS          | 3 |
|----------------------------------------|---|
| Agregar nuevo dispositivo VPN          | 3 |
| Ir a Preferencias del sistema /red     | 3 |
| Agregar una nueva conexión de red      | 4 |
| Proceso de configuración               | 5 |
| Seleccionar la interfaz                | 5 |
| Agregar Configuración de la conexión   | 5 |
| Aplicar los cambios                    | 6 |
| Estado de nueva conexión VPN conectada | 7 |

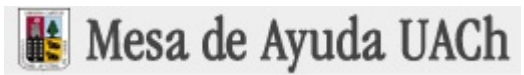

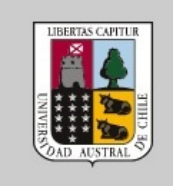

-UACh

## Configuración VPN UACh en iOS

A continuación, se indica los pasos a seguir para configurar VPN en iOS

- 1. Agregar nuevo dispositivo VPN
  - a. Ir a Preferencias del sistema /red

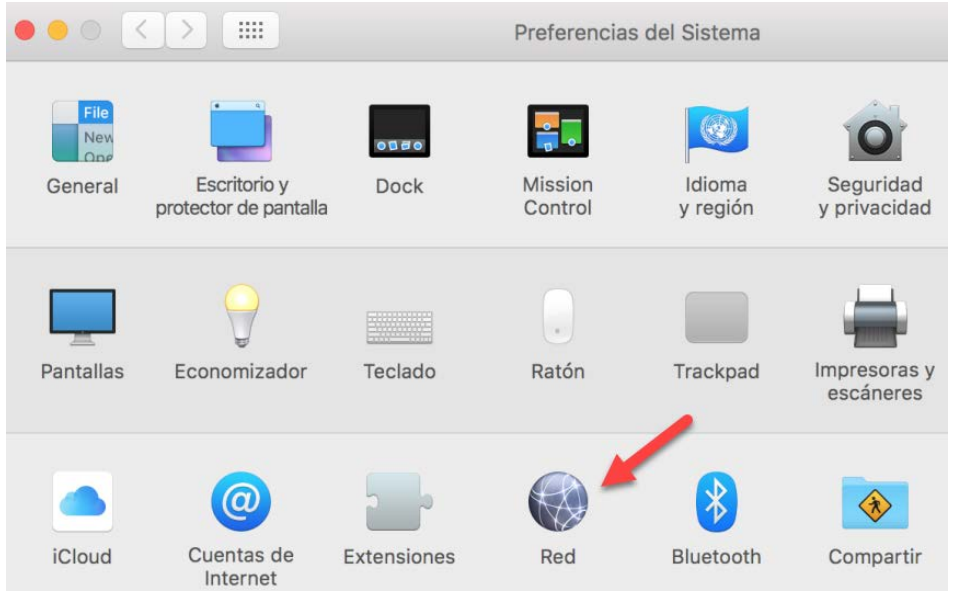

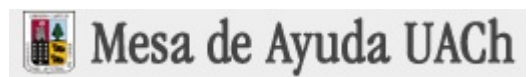

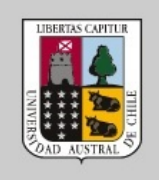

b. Agregar una nueva conexión de red en el signo + en la parte inferior izquierda

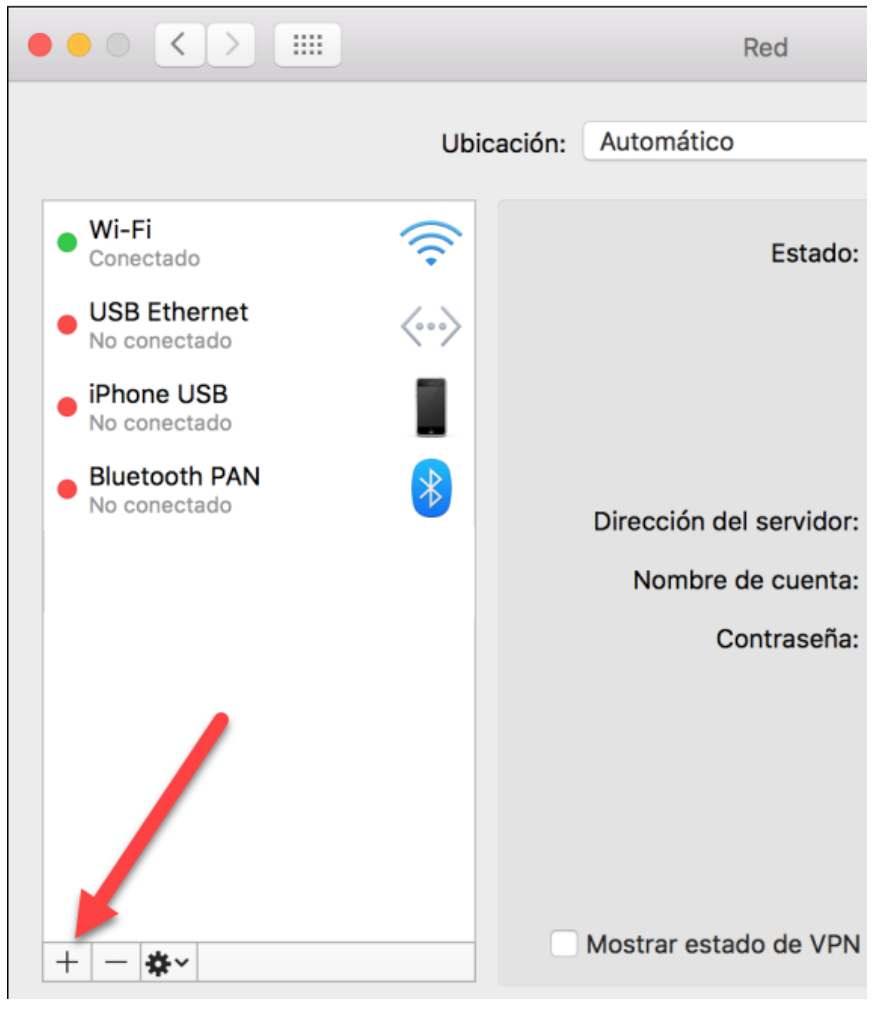

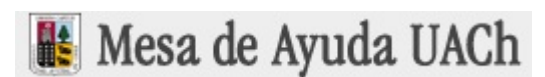

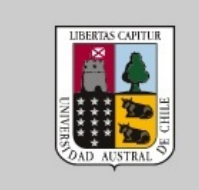

#### Proceso de configuración

c. Seleccionar la interfaz del tipo de conexión de conexión de red

| Interfaz:           | VPN                           |
|---------------------|-------------------------------|
| Tipo de VPN         | Cisco IPSec                   |
| Nombre del servicio | VPN UACh (nombre descriptivo) |

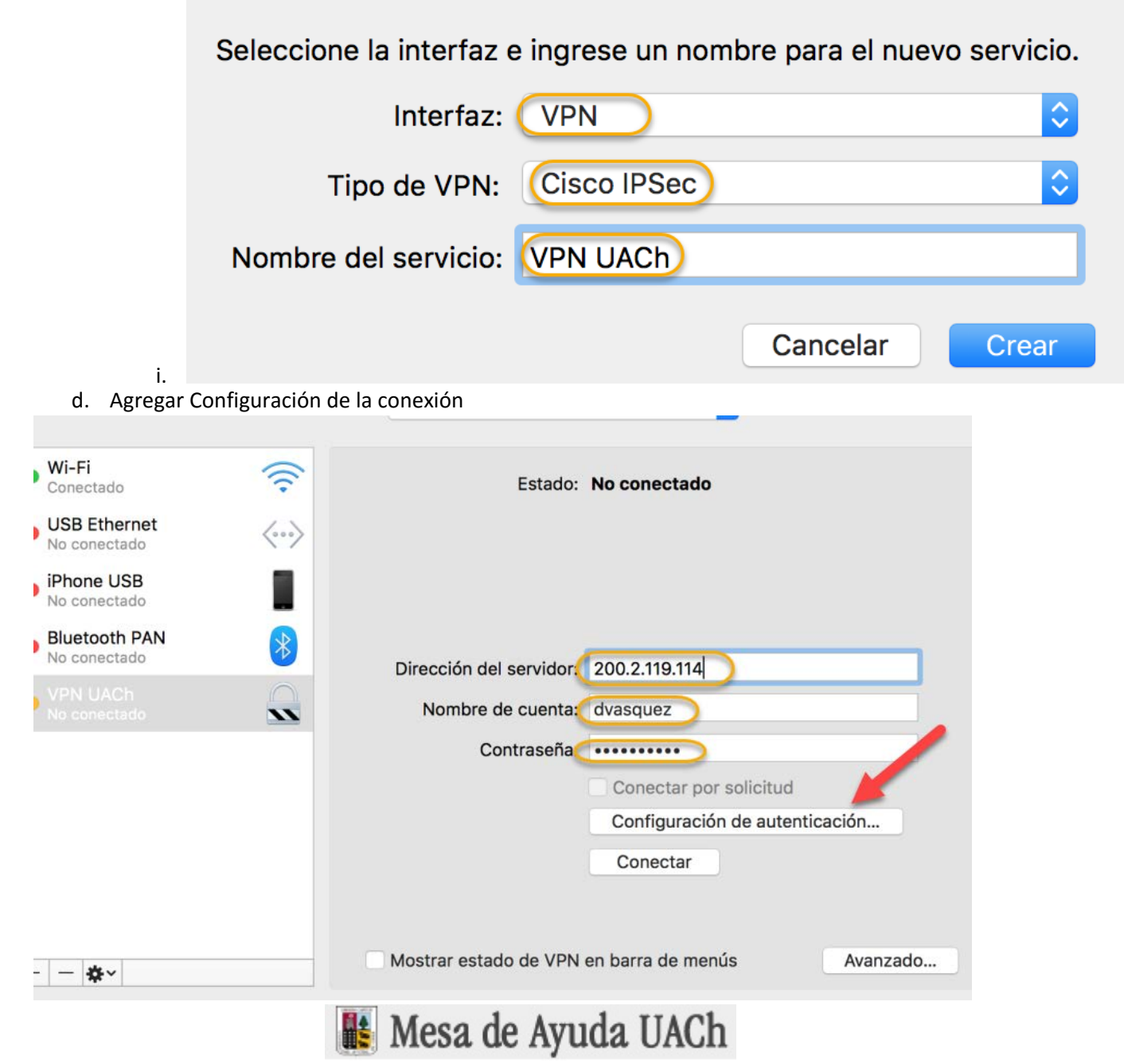

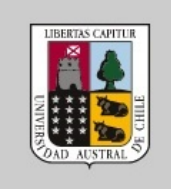

#### Clic en configuración de autenticación

| Clave secreta compartida:     | austral.,2016                                      |          |
|-------------------------------|----------------------------------------------------|----------|
| Conectar                      |                                                    |          |
|                               | Red                                                | Q Buscar |
| Wi-Fi                         | Autenticación del equipo:<br>• Secreto compartido: |          |
| Conectado                     | Certificado Seleccionar                            |          |
| USB Ethernet<br>No conectado  | Nombre del grupo:                                  |          |
| iPhone USB<br>No conectado    | Cancelar OK                                        |          |
| Bluetooth PAN<br>No conectado |                                                    |          |
| VDNLLACH                      | Direccion del servidor: 200.2.119.114              |          |
|                               | Nombre de cuenta: dvasquez                         |          |
|                               | Contraseña: ••••••                                 |          |
|                               | Conectar por solicitud                             |          |
|                               | Configuración de auten                             | ticación |
|                               | Conectar                                           |          |

e. Aplicar los cambios y comenzara el proceso de conexión.

|                            | $(\mathfrak{S})$ | Al conectarse sin a<br>configuración ante<br>antes de conectars |          |         |  |
|----------------------------|------------------|-----------------------------------------------------------------|----------|---------|--|
| Wi-Fi<br>Conectado         | (and             | No aplicar                                                      | Cancelar | Aplicar |  |
| No conectado               |                  |                                                                 | Caricela | Aprical |  |
| iPhone USB<br>No conectado |                  |                                                                 |          |         |  |
| Bluetooth PAN              |                  |                                                                 |          |         |  |

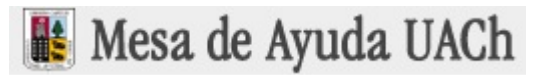

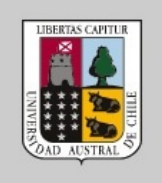

#### ○ < > ..... Red Q Buscar Ubicación: Automático 0 Wi-Fi ? Estado: Conectado Conectado Tiempo de conexión: 0:00:32 Dirección IP: 10.10.11.1 11 **USB** Ethernet <···> No conectado iPhone USB No conectado Dirección del servidor: 200.2.119.114 **Bluetooth PAN** ∦ Nombre de cuenta: dvasquez No conectado Contraseña: ..... Conectar por solicitud Configuración de autenticación... Desconectar

#### f. Estado de nueva conexión VPN conectada

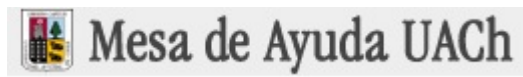